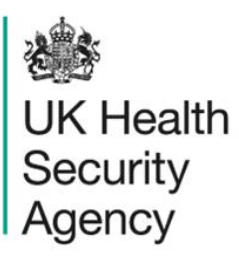

# Self help guide User Guide

ICU Data Capture System

# Contents

| Document History                    | 3  |
|-------------------------------------|----|
| Self Help                           | 4  |
| Contacting the ICCQIP Team          | 4  |
| Accessing User Guides               | 6  |
| About the UK Health Security Agency | 10 |

# **Document History**

| Revision<br>date | Author                                                         | Version | Changes                                                                          |
|------------------|----------------------------------------------------------------|---------|----------------------------------------------------------------------------------|
| 17/04/2018       | Public Health England                                          | 1.0     | -                                                                                |
| 02/10/2020       | Public Health England                                          | 1.1     | -                                                                                |
| 13/12/2024       | William McMillan and Matt Wilson,<br>UK Health Security Agency | 1.2     | <ul> <li>Updated branding (PHE to UKHSA)</li> <li>Updated screenshots</li> </ul> |

# Self Help

## Contacting the ICCQIP Team

You can contact the ICCQIP team multiple ways.

Firstly, you can navigate to the 'Help & Support' section on the home page of the Intensive Care Unit (ICU) DCS (<u>Figure 1</u>) and select 'Please email the ICCQIP inbox' link under the 'Register' section of the screen.

- Go to <a href="https://icudcs.phe.org.uk">https://icudcs.phe.org.uk</a>
- The ICU DCS will display the 'Homepage'

## Figure 1: Register tab in Help & Support section on ICU DCS homepage

| 2003                                                                                                    |                                                            |                                                                                                    |                       |                                                              |                                                               | Help   🗚        |  |
|----------------------------------------------------------------------------------------------------|------------------------------------------------------------|----------------------------------------------------------------------------------------------------|-----------------------|--------------------------------------------------------------|---------------------------------------------------------------|-----------------|--|
| UK Health<br>Security                                                                                                    | ICU Surveillance                                           |                                                                                                    | Hon                   | ıe                                                           | About Us                                                      | Contact Us      |  |
| Agency                                                                                                    |                                                            |                                                                                                    |                       |                                                              |                                                               |                 |  |
| About the Intensive Care L                                                                                                    | About the Intensive Care Unit & Data Capture System Log in |                                                                                                    |                       |                                                              |                                                               |                 |  |
|                                                                                                    | Intensive Care Unit (<br>Intensive Care Unit (I            | (ICU) Surveillance<br>CU) blood stream infections                                                         | (BSIs), are prevalent | ι                                                            | Jser Name*                                                    |                 |  |
| M. E.                                                                                                    | across ICU units in Er<br>Critical Care Quality I          | ingland. This surveillance programme (Infection in<br>Improvement Programme; ICCQIP), works to collect    |                       |                                                              | Password*                                                     |                 |  |
| and report on unit level ICU-BSIs. Public Health England's Data Capture<br>System provides an integrated data reporting and analysis system for the<br>surveillance of all ICU-BSIs. ICCQIP participation is now covered by the<br>D05 Service Specification. |                                                            |                                                                                                    | 9 F                   | Forgot Password?<br>Don't have an account<br><b>Register</b> | Login<br>?                                                    |                 |  |
| Further Reading                                                                                                    | urther Reading Publications & Updates                      |                                                                                                    |                       | Help & Support                                               |                                                               |                 |  |
| Introduction to the ICCQIP surveillance program                                                                                                    |                                                            | Aggregate Reports                                                                                         | Publications          |                                                              | Register Sup                                                  | oport           |  |
|                                                                                                    |                                                            | Aggregate Quarterly Reports                                                                               | - England             |                                                              | Jetails to Register                                           |                 |  |
|                                                                                                    |                                                            | >>Unit level reports are produced on a quarterly basis and<br>sent to the respective units for their info |                       |                                                              | Registration User Guides<br>>>Please email the ICCQIP inbox < |                 |  |
|                                                                                                    |                                                            |                                                                                                    |                       | 5                                                            | See FAQs and Conten                                           | t for more info |  |
| ICCQIP<br>>>The ICCQIP board was set up in                                                                                                    | 2016 to address the                                        |                                                                                                    |                       |                                                              |                                                               |                 |  |

• The ICU DCS will display a pop-up window asking if you allow the website to open a programme on your computer (Figure 2). If Outlook if your default email programme, the pop-up window will display "Program: Outlook".

## Figure 2: Email pop up window

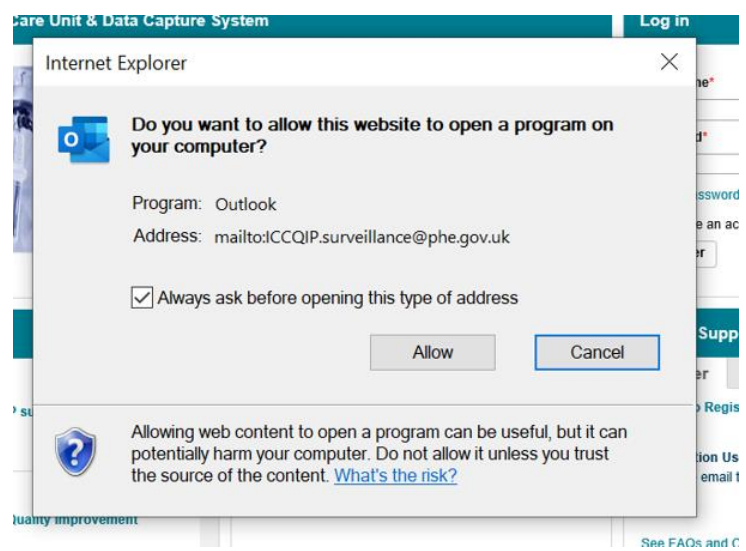

- Click on 'Allow'. This will redirect you to your e-mail account, and will have already populated the 'To' section with the ICCQIP email address.
- Alternatively, if you are logged onto your email account, you can copy and paste <u>'iccqip.surveillance@ukhsa.gov.uk</u>' into the 'To' section of a new email.

You will need to ensure you have access to the email account used – United Kingdom Health Security Agency's (UKHSA's) response will be sent to the email address which you have used to contact us.

Alternatively, use the 'Contact Us' feature of the system (<u>Figure 3</u>), which allows you to enter your message directly on the ICU DCS (<u>Figure 4</u>) and this will send a message to the ICU DCS Support team on your behalf. If a response by email is not appropriate, please provide an alternative method of contact within the 'Contact Us' message (see below).

## Figure 3: 'Contact Us' tab

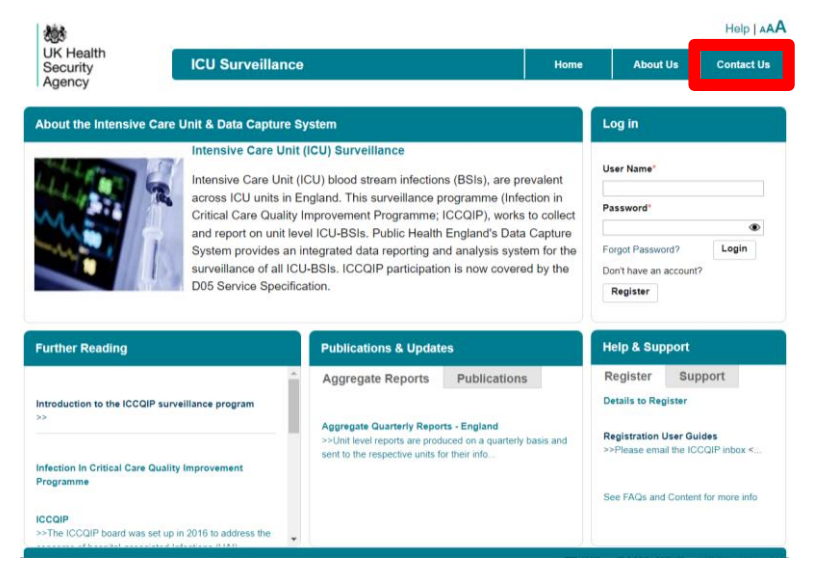

## Figure 4: 'Contact Us' screen

| Contact Us                    |                              |               |  |
|-------------------------------|------------------------------|---------------|--|
| Mandatory fields are          | marked with red asterisk (*) |               |  |
| Click Here To Access the Free | uently Asked Questions?      |               |  |
| Full Name*                    |                              | ]             |  |
| Email Address*                |                              |               |  |
| Confirm Email*                |                              |               |  |
| Time of Owned                 | Salaat                       |               |  |
| Type of Query.                | - Select                     |               |  |
| Select a Topic*               | •                            |               |  |
| Query Subject*                |                              | ]             |  |
| Message*                      |                              |               |  |
|                               |                              |               |  |
|                               |                              |               |  |
|                               |                              |               |  |
|                               |                              | CODE WILL BE  |  |
|                               | MJ5AK                        | DIFFERENT     |  |
|                               |                              |               |  |
|                               | Type the code from the       | e image       |  |
|                               |                              | Submit Cancel |  |
|                               |                              | Canori Canori |  |

- Make sure that you include your full name and email address (this should be the same one that you registered with on the DCS).
- Select the type of query and a topic, so that the Support team can best direct your query to the relevant staff member(s).
- Please add as much detail as you can in the message box and include an alternative contact if you would rather we did not reply by email. When you registered you should have provided a contact telephone number, but please feel free to supply it again or any direct extensions for us to best contact you.
- Then please enter the image code, this will be different every time you use this screen.
- Click 'Submit' and the DCS will email the Support team on your behalf.

## Accessing User Guides

User Guides can be accessed regardless of whether you are logged onto the system or not. If you are specifically interested in how to register for, or manage, an account on the ICU DCS then please select the 'Register' tab in the 'Help & Support' section of the ICU DCS homepage

(<u>Figure 5</u>). Click on the 'Registration User Guides' or 'Details to Register' hyperlinks, which will direct you to access Registration User Guides and some training videos for the ICU DCS.

## Figure 5: Registration User Guides

|                                                                                                    |                                                               | Help & Support                                                                                                    |  |
|----------------------------------------------------------------------------------------------------|---------------------------------------------------------------|----------------------------------------------------------------------------------------------------|--|
|                                                                                                    |                                                               | Register<br>Details to Register                                                                                                    |  |
| P participation is now covered by the                                                                         | Don't have an account?                                        | Registration User Guides Please email the ICCQIP inbox                                                                                                    |  |
|                                                                                                    | Register                                                      | This section provides user guides assisting with the registration process for the ICU Data Capture System.                                                                                                    |  |
|                                                                                                    |                                                               | Create a user account user guide                                                                                                    |  |
| ns & Updates                                                                                                  | Help & Support                                                | Create a Local Administrator account user guide                                                                                                    |  |
| e Reports Publications                                                                                        | Register Support                                              | Self account user guide                                                                                                    |  |
|                                                                                                    | Details to Register                                           | Manage user account user guide                                                                                                    |  |
| luarterly Reports - England<br>reports are produced on a quarterly basis and<br>spective units for their info | Registration User Guides<br>>>Please email the ICCQIP inbox < | Manage account request user guide                                                                                                    |  |
|                                                                                                    | See FAQs and Content for more info                            | Roles and permissions user guide                                                                                                    |  |
|                                                                                                    |                                                               | Continue Canal Address*     Contained Address*     Continue Canal Address*     Contained Address*     Contained     Contained Address*     Contained Address*     Contained Addres |  |

To view the User Guides please click the relevant hyperlink which will direct you to a PDF document.

Alternatively, to be directed to our full list of User Guides (including those on Data Capture and Search fuctionality and so on) and the ICCQIP Protocol, you can either select the 'Support' tab in the 'Help and Support' section of the ICU DCS homepage (Figure 6) or you can click on 'Help' in the top right hand of the ICU DCS homepage (Figure 7).

## Figure 6: Support tab in Help & Support section on ICU DCS homepage

| ; ICCQIP), works to collect<br>h England's Data Capture<br>and analysis system for the<br>ion is now covered by the | ●<br>Forgot Password? Login<br>Don't have an account?<br>Register |  |  |  |
|----------------------------------------------------------------------------------------------------|-------------------------------------------------------------------|--|--|--|
| ites                                                                                                    | Help & Support                                                    |  |  |  |
| Publications                                                                                                    | Register Support                                                  |  |  |  |
| orts - England<br>oduced on a quarterly basis and<br>for their info                                                 | Registration User Guides >>Please email the ICCQIP inbox <        |  |  |  |
|                                                                                                    | See FAQs and Content for more info                                |  |  |  |

## Figure 7: Accessing the 'Help' screen when not logged on the ICU DCS

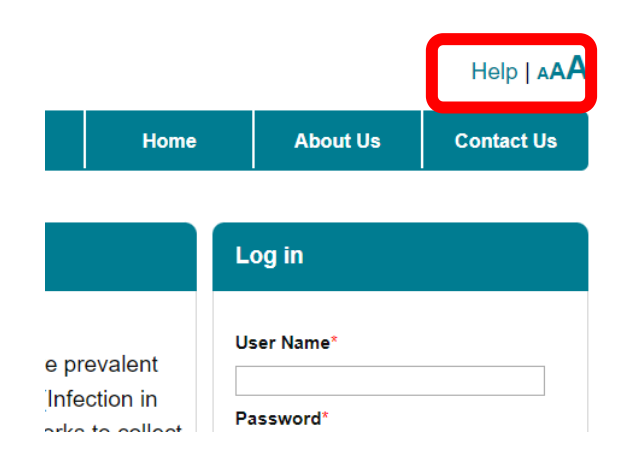

In addition to a full list of the User Guides and the Protocol, there are also numerous step-bystep training videos for a range of functionalities that are present on the system (<u>Figure 8</u>). These are hosted on UKHSA's <u>YouTube channel</u> and you can play them directly on the ICU DCS.

### Figure 8: 'Help' screen and training videos

#### Help

Help

#### Protocol

ICU Protocol

#### User Management

- Create New LA Account User Guide
- Create New Account User Guide
- Manage Account Request User Guide
- Manage User Account User guide
- Self Account Management User Guide
- Self Help Guide User Guide
- Sign Off User Guide
- Unlock Requests User Guide
- · Roles and Permissions User Guide

#### Case Capture

- · Case Capture BSI User Guide
- Denominators User Guide
- Search User Guide
- Delete BSI User Guide

#### Data Entry Forms/Aids

- · Case Capture BSI Paper form
- · Case Capture Denominators Paper form
- Case Capture BSI Excel form
- Case Capture Denominators Excel form

#### Data Upload Wizard

- ICU Data Upload Wizard User Guide
- Data Upload Wizard Templates and Data Dictiona

#### Dashboard

- Home Dashboard User Guide
- · Summary Dashboard User Guide
- · Dashboard User Guide
- · Data Completeness Dashboard

#### Case Capture Training Video

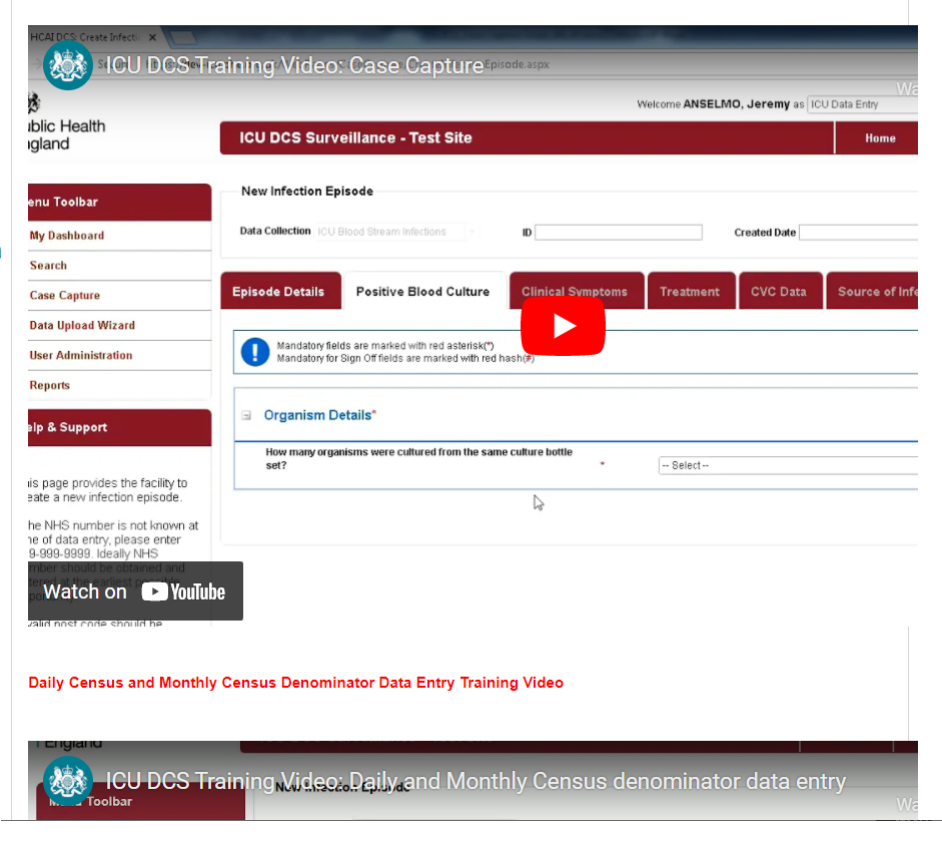

# About the UK Health Security Agency

The UK Health Security Agency is an executive agency, sponsored by the <u>Department</u> of <u>Health and Social Care</u>.

www.ukhsa.gov.uk

© Crown copyright 2024 Version 1.2

For queries relating to this document, please contact: <a href="mailto:iccgip.surveillance@ukhsa.gov.uk">iccgip.surveillance@ukhsa.gov.uk</a>

Published: December 2024

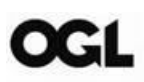

You may re-use this information (excluding logos) free of charge in any format or medium, under the terms of the Open Government Licence v3.0. To view this licence, visit <u>OGL</u>. Where we have identified any third party copyright information you will need to obtain permission from the copyright holders concerned.

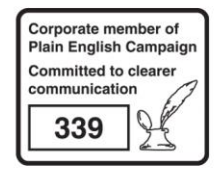

UKHSA supports the UN Sustainable Development Goals

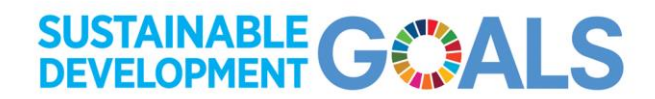